## 視聴マニュアル

1. ホームページトップ画面左側の「オンデマンド配信について」を クリックします。

(https://www.46jsh2024.org/)

## 2.「オンデマンド配信はこちらから」をクリックします。

※オンライン参加登録がまだの方は、先に参加登録をお済ませください。 https://www.46jsh2024.org/registration.html

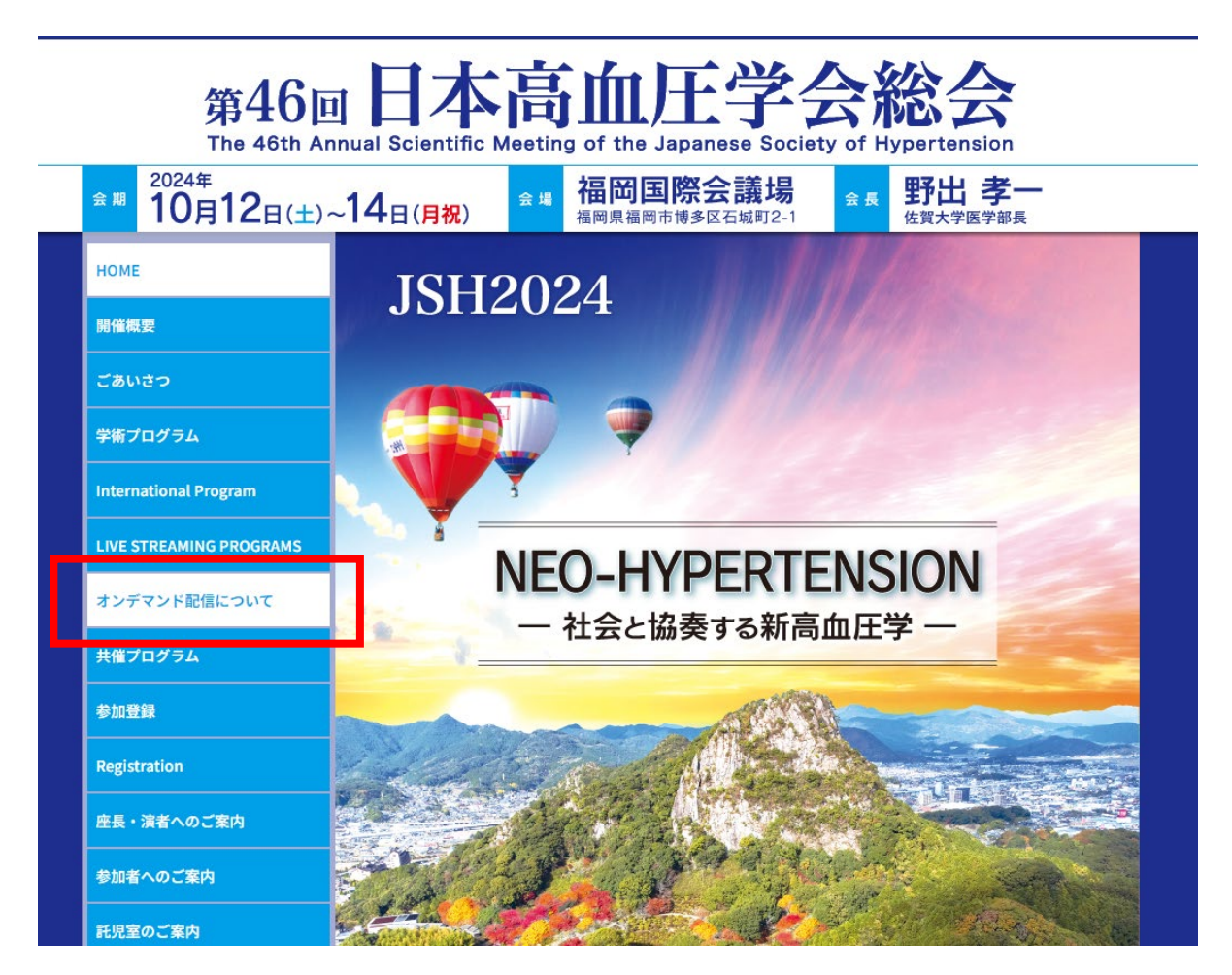

第46回日本高血圧学会総会 The 46th Annual Scientific Meeting of the Japanese Society of Hypertension

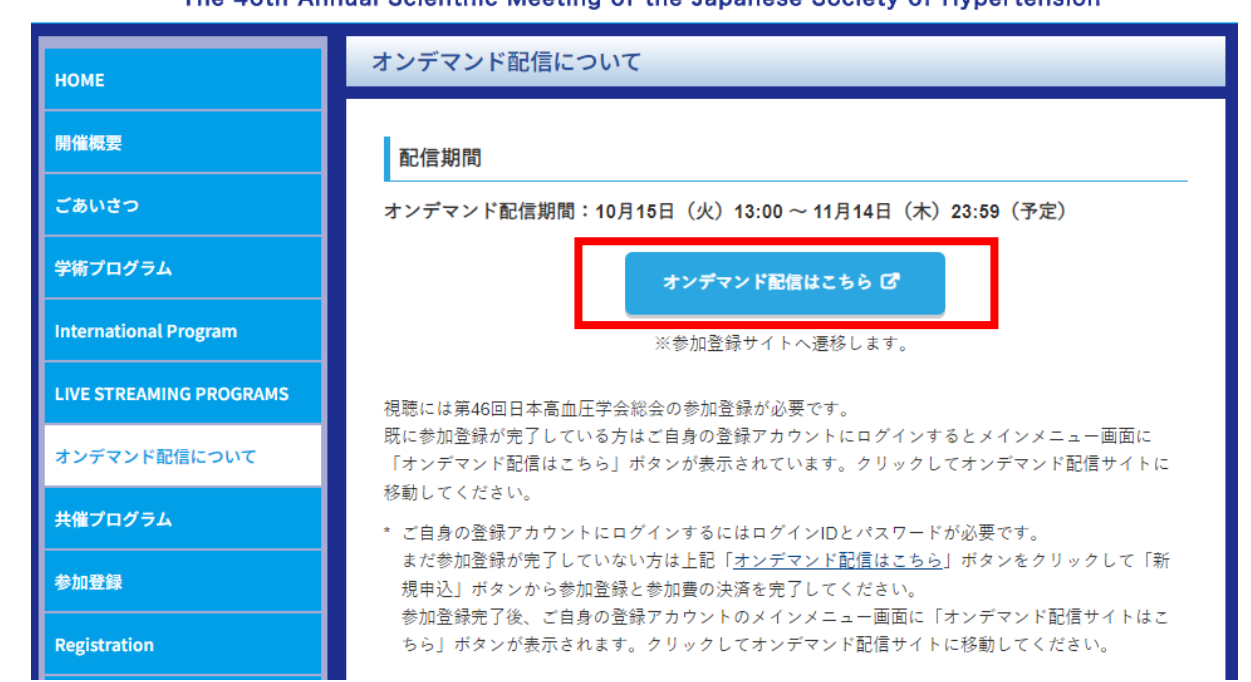

視聴マニュアル

# 3.ログイン画面からログインをします。

※オンライン参加登録時にご自身で設定されたログインIDと、自動で割り振られたパスワードです。

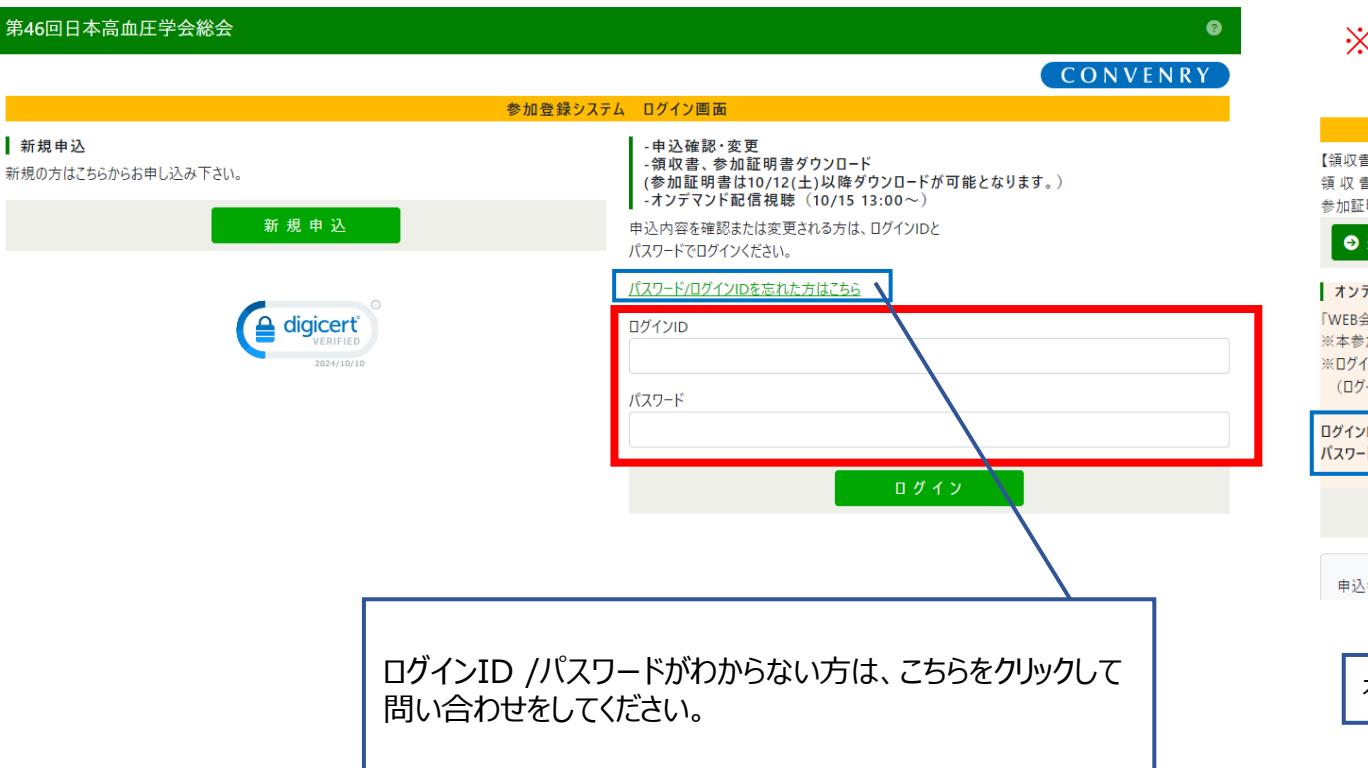

# 4.メインメニューの「オンデマンド配信視聴」をクリックします。

### ※ボタンが表示されない場合は、お支払いが完了していない可能性があります。 決済情報をご確認ください。

#### ※視聴の際、必要になりますログインID、パスワードを表示しています。

|                                                                                    | メインメニュー                |
|------------------------------------------------------------------------------------|------------------------|
| 【領収書・参加証明書のダウンロード期間】                                                               |                        |
| 領収音: ジレンツト決済完了後すぐ~2024年12月14日(土)<br>参加証明書: 2024年10月12日(土)~2024年12月14日(土)           |                        |
| <ul> <li>● 連絡先情報の変更</li> <li>● 決済</li> <li>● 参加証明書</li> <li>● 領収</li> </ul>        | <b>自</b> (参加費)         |
| オンデマンド配信視聴 (視聴用ログインID/パスワード)                                                       |                        |
| 「WEB会場]ボタンをクリックし、以下のログインID、パスワードにてログインしてくださ                                        |                        |
| ※本参加登録ノオームへのロクインID/バスワードとは異なりますので、ご注意くた<br>※ログインできない場合は、ログインID/パスワードの前後に余分なスペース等がノ | さい。<br>いっていないかご確認ください。 |
| (ログインIDは9文字、パスワードは8文字です)                                                           |                        |
|                                                                                    |                        |
| パスワード: 7                                                                           |                        |
|                                                                                    | オンデマンド配信視聴             |
|                                                                                    |                        |
| 申込番号 1000001                                                                       |                        |
|                                                                                    |                        |
|                                                                                    |                        |
| 視聴用ログインID /パスワード                                                                   |                        |
|                                                                                    |                        |

視聴マニュアル

## 5.視聴サイトへのログイン画面が表示されます。

※メインメニュー画面に表示されている視聴用のログインID、パスワードを入力し、「閲覧サイトへ」ボタンをクリックしてください。

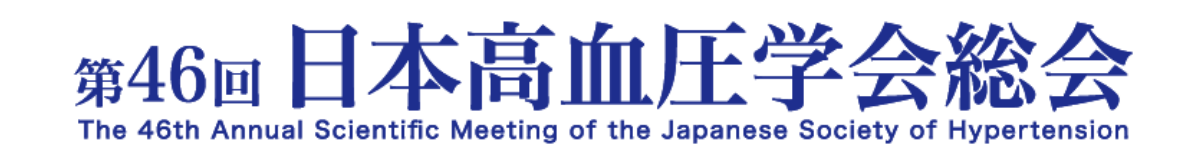

## オンデマンド配信をご視聴の皆様へ

配信期間 : 2024年10月15日 (火) 13:00 ~ 11月14日 (木) 23:59

### 視聴用ログインID/パスワードを

下記に入力して閲覧サイトへお進みください。

| ログインID | ログインID |
|--------|--------|
| パスワード  | パスワード  |
| 閲覧サイトへ |        |

#### ◆「視聴サイトへ」ボタンをクリックすると下記画面へ遷移します。

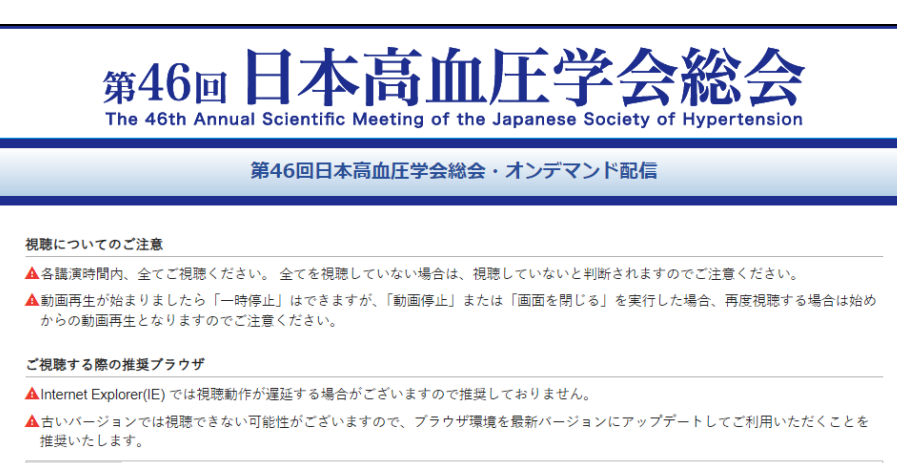

Windows Google Chrome (最新版)、Mozilla Firefox (最新版)、Microsoft Edge (最新版)

Mac Google Chrome (最新版)、Safari (最新版)